## Steps to make an anaglyph stereoscopic image

- 1. Place camera on the slider on a tripod. Take the left view, slide the slider, then take the right view.
- 1. Download the two images to the computer.
- 2. Run StereoPhoto Maker
- 3. Choose File/open left/right images... and load the two in that order.
- 4. Select Adjust/Easy Adjustment ...
- 5. Adjust H position and V position until the preview looks good with the stereo glasses and click OK.
- 6. Select Stereo/ Color Anaglyph/Dubois and view.
- 7. If the result is good, you can save as jpg. Choose 'no compression ghosting'